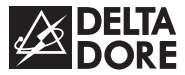

# **TYBOX 5000**

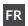

Notice d'utilisation

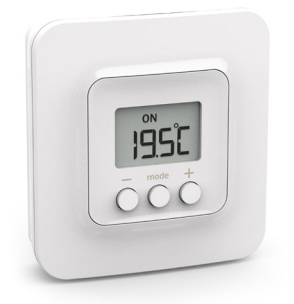

1/ Description

2/ Utilisation

4/ Aide

3/ Changer les piles

5/ Option compatibles

FR

## 1/ DESCRIPTION

#### Boitier d'ambiance

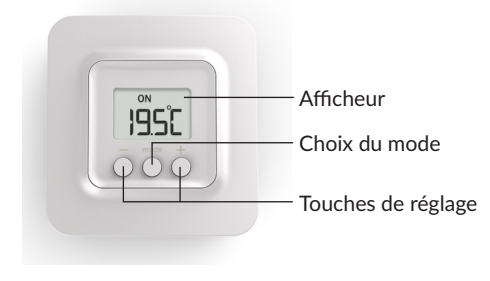

### 2/ UTILISATION

 Appuyez sur une touche pour réveiller l'affichage.
Le mode en cours s'affiche :
ON = autorisation de marche
④ = Arrêt
※ = Hors-gel
Pour le modifier, appuyez sur Mode.

2 A partir du mode ON, appuyez sur + ou - pour afficher la température de consigne et la modifier.

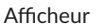

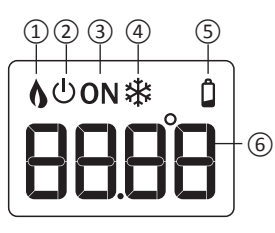

 Demande de chauffe
Arrêt
Autorisation de marche
Mode Hors-gel
Signalisation pile usée
Température

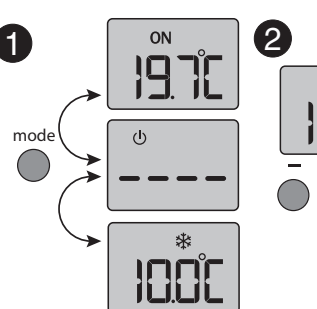

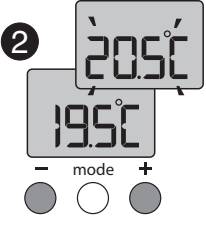

## 2/ UTILISATION

### 3/ CHANGER LES PILES

3 Appuyez sur Mode ou attendez 5 secondes pour sortir.

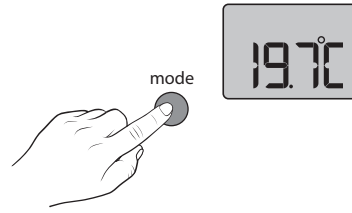

Lors du passage du mode O au mode ON, la consigne revient à sa valeur par défaut : 20°C.

#### 4/ AIDE

Si à l'appui sur une touche, l'écran affiche «----». L'accès aux réglages est verrouillé.

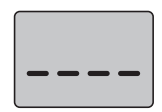

Si l'écran affiche le symbole **Q**. Les piles sont usées. Remplacer les piles.

#### 5/ OPTION COMPATIBLES

Association avec une box domotique TYDOM Votre TYBOX 5000 peut, s'il est associé à une box domotique TYDOM, devenir un thermostat connecté. Pilotage à distance et programmation à partir d'une tablette ou d'un smartphone avec l'appli TYDOM.

#### Pack TYBOX 5000 avec le TYDOM 1.0

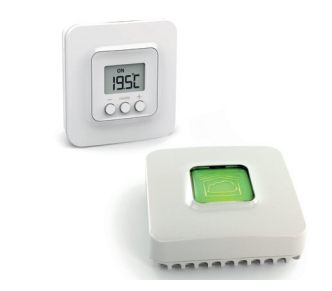

#### Association avec un détecteur d'ouverture

Si un détecteur d'ouverture (ex: fenêtre) est associé au TYBOX 5000, le chauffage passera en mode Hors-gel en cas de détection d'ouverture de fenêtre. Le TYBOX 5000 avec le d'étecteur d'ouverture MICRO COX

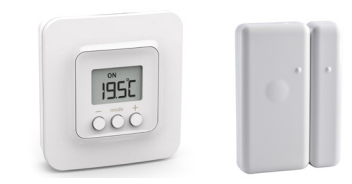

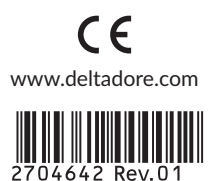